## Come pagare con bonifico su Mpay

Di seguito le indico le informazioni per caricare i portafogli con bonifico.

Una volta arrivati alla pagina di Mpay in cui si deve selezionare la modalità di pagamento ("Come vuoi pagare?"), selezionata l'opzione "Conto corrente", compare una lista di banche. **Se non avete il conto presso nessuna delle banche in questione,** potete comunque selezionare, tra esse, **INTESA SAN PAOLO** <u>MY BANK</u>, che permette di pagare tramite <u>conto anche di altre banche, purché iscritte al circuito MyBank</u>, dietro commissione di 0,50 euro.

Selezionando tale opzione, si apre la schermata seguente:

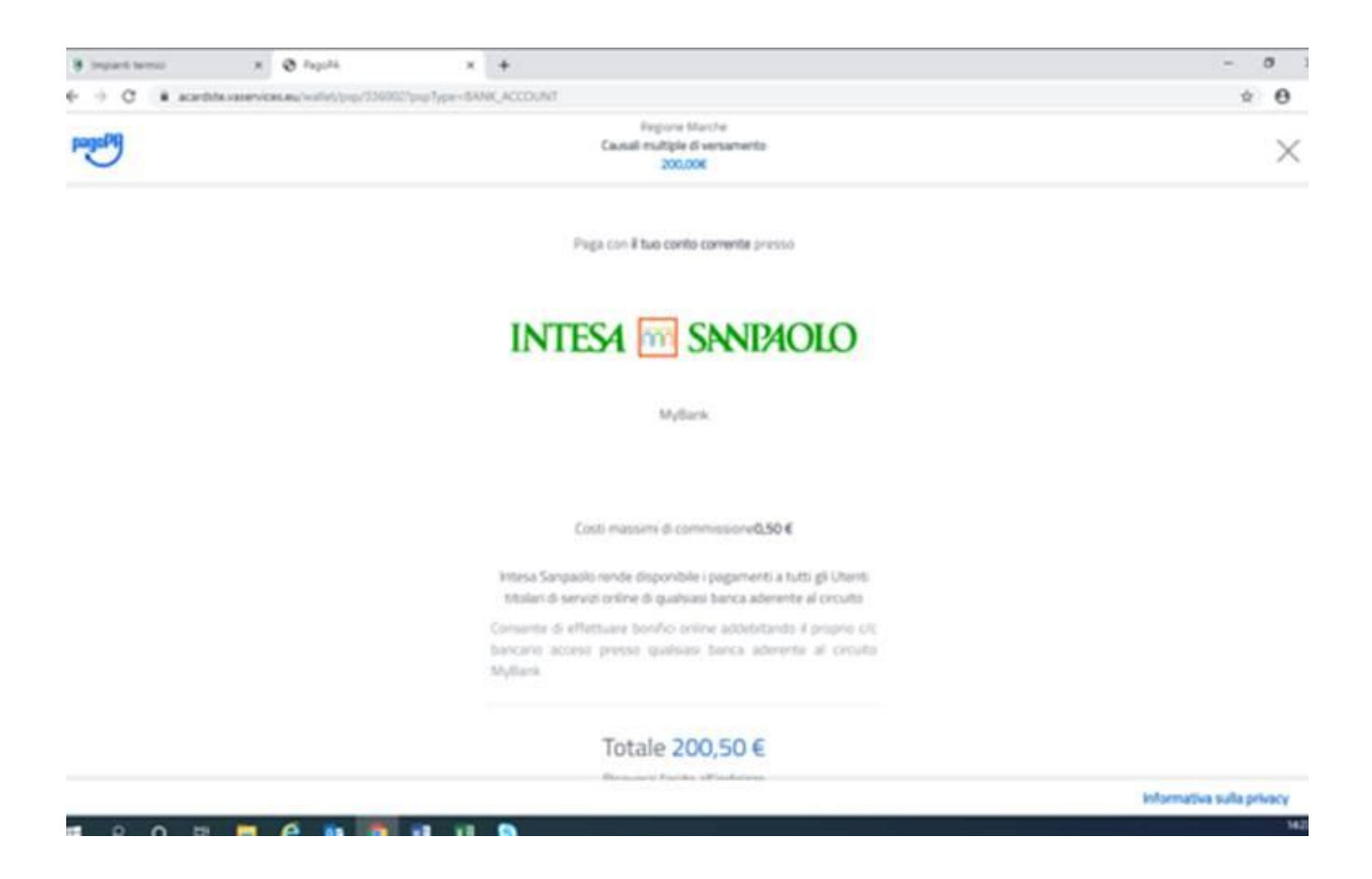

Proseguendo si apre una schermata con il riepilogo del pagamento, in cui occorre cliccare su "PAGA ADESSO". Cliccandoci, si apre la schermata in cui scegliere la propria banca:

| <br>SELEZIONA LA TUA BANCA:                                                                       |  |
|---------------------------------------------------------------------------------------------------|--|
| Scrivi il nome della tua banca:                                                                   |  |
| PROCEEN Accula Taxasticon                                                                         |  |
| SE NON HAI TROVATO LA TUA BANCA: Prosequi il pagamento con la lua carta di credito Paga con carta |  |
| Domande frequenti                                                                                 |  |
| MyBank                                                                                            |  |
|                                                                                                   |  |

Una volta scelta la banca, si viene collegati al sito della banca stessa e si procede come quando si fa un bonifico online sul proprio conto.